## Family Instructions to Enroll in Exhibits

1. Go to <a href="https://fairentry.com/Fair/SignIn/14041">https://fairentry.com/Fair/SignIn/14041</a> . You should see a screen similar to this

| <b>2020 Williamson</b><br>Registration is currently Open<br>Registration dates: 5/31/2020 - 6/24/2020<br>Exceptions may apply View Details                                                                                                    | County Fair                 |
|----------------------------------------------------------------------------------------------------|-----------------------------|
| Welcome to the 2020 Williamson County Virtual 4-H Show!<br>We are excited for another 4-H Fair season where members can display their hard work<br>and projects.<br>Our Williamson County 4-H page has everything you need to know about virtual shows.<br>We recommend starting with the document called Virtual Show Recommendations.<br>Most project require a written project report, this has questions similar to what a judge<br>would ask. There are separate documents about how to upload videos and about what<br>should be in a live animal video. | Exhibitor and Staff sign-in |
| <ul> <li>The deadline for entries are as follows:</li> <li>Small Animals Show (Cats, Dogs, Poultry, Rabbits, and Small Pets): June 15 by 3:00 p.m.</li> <li>General Projects Show &amp; Public Presentations: June 24 by 3:00 p.m.</li> </ul>                                                                                                    |                             |

- 2. Click on Sign in with 4H Online
- 3. If you get the prompt, choose to register as an Individual

| 2018 Illinois Training Fair |               |                |               | Horn -                     |
|-----------------------------|---------------|----------------|---------------|----------------------------|
| Exhibitors                  | Entries       |                | Payment       | \$0.00                     |
|                             | Do you want t | to register ar | ) Individual? |                            |
| Fair <u>Entry</u>           |               |                |               | © 2018 RegistrationMax LLC |

4. You should see a list of family members eligible to exhibit.

| New Individua            | l Exhibitor                         |
|--------------------------|-------------------------------------|
| Select an Existing perso | on to continue                      |
| •                        | Horn, Child 1<br>9/02/2007 - Age 10 |
|                          | - OR -                              |
|                          | Cancel Continue                     |

- 5. Click on the individual. You will see the information about this individual.
- 6. If you have previously created entries, you will see an option like this. Choose to Begin work on a new invoice.

| Registration is currently Open     | Your Comple     | eted Invoices                                 |      | Your A                      | oproved Records                                           |
|------------------------------------|-----------------|-----------------------------------------------|------|-----------------------------|-----------------------------------------------------------|
| 2/1/2018 - 7/31/2018               | These invoice   | These invoices are no longer editable by you. |      |                             | re all the records that have<br>proved by fair management |
|                                    | #252472         | \$0.00                                        | View | (across all your invoices): |                                                           |
| Your Current Invoice               | Paid            | 1 Entry                                       |      | 1                           | Exhibitor                                                 |
| You do not have a current invoice. | #252473<br>Paid | \$0.00<br>1 Exhibitor<br>7 Entries            | View | 10                          | Entries                                                   |
| Begin work on a new invoice        | #252475         | \$0.00                                        | View |                             | View in Detail                                            |
|                                    | Paid            | 2 Entries                                     |      |                             |                                                           |

7. Answer any Questions that may be set up at the Fair Level, then click Continue.

| 2018 Illinois Training                                                                  | Fair                              |         |           | Horn •      |
|-----------------------------------------------------------------------------------------|-----------------------------------|---------|-----------|-------------|
| Exhibitors                                                                              | Entries                           | Payment |           | \$0.00      |
| Horn, Child 1<br>9/02/2007 • 9 years old (4-H<br>age) • Grade: 7<br>12 4Hontre Training | Personal Details Contact Info     | Address | Questions | 5<br>Review |
|                                                                                         | Questions                         |         |           |             |
|                                                                                         | There are no questions to answer. |         |           |             |
|                                                                                         |                                   |         |           | Continue 🧿  |

8. Review the information about the Exhibitor. You have the opportunity to make changes if something is incorrect about the name or address.

| 3 Illinois Training                                                                     | Fair                                        |                  |        |              |              | Horn                         |
|-----------------------------------------------------------------------------------------|---------------------------------------------|------------------|--------|--------------|--------------|------------------------------|
| Exhibitors                                                                              | Entries                                     |                  | Рау    | ment         |              | \$0.0                        |
| Horn, Child 1<br>9/02/2007 • 9 years old (4-H<br>age) • Grade: 7<br>F2 4HOMING Training | Personal Details                            | Contact Info     | Addr   | vess         | Questions    | 5<br>Review                  |
| C Delete this Exhibitor                                                                 | Please review the ex                        | xhibitor registr | ation. |              |              | Continue to Entries <b>O</b> |
|                                                                                         | Personal Details                            |                  | Edit   | Contact Info |              | Edit                         |
|                                                                                         | First Name                                  | Child 1          |        |              | Email        | dchorn85@gmail.com           |
|                                                                                         | Last Name                                   | Horn             |        |              | Home Phone   | 217-333-0826                 |
|                                                                                         | Birthdate                                   | 9/02/2007        |        |              | Cell Phone   |                              |
|                                                                                         | Gender                                      |                  |        | Cell P       | hone Carrier |                              |
|                                                                                         | Address                                     |                  | Edit   |              |              |                              |
|                                                                                         | 1400 Annis Ave<br>Mattoon, IL<br>61938-5902 |                  |        |              |              |                              |
|                                                                                         | Additional Questions                        |                  |        |              |              |                              |
|                                                                                         | There are no questions or a                 | nswers           |        |              |              |                              |

- 9. Click on Continue to Entries.
- 10. You will see a list of entries this individual has currently signed up to exhibit. Click Add an Entry to add additional entries

| 2018 Illinois Training Fair                                                              |                        | Horn -                     |
|------------------------------------------------------------------------------------------|------------------------|----------------------------|
| Exhibitors Entries                                                                       | Payment                | \$0.00                     |
| There are 0 entries belonging to 1 exhibitor in this invoice. Register another Exhibitor | Everything looks good! | e to Payment               |
| Horn, Child 1<br>0 Entries CHOmine                                                       |                        | Add an Entry               |
| Fair <u>Entry</u>                                                                        |                        | © 2018 RegistrationMax LLC |
|                                                                                          |                        |                            |

## 11. Select the appropriate Department.

| Choose Department and Division |        |          |
|--------------------------------|--------|----------|
| Devi                           |        |          |
| Веет                           |        | Select 🤿 |
| Cats                           |        | Select 🥎 |
| Dairy Cattle                   |        | Select 🔿 |
| Dogs                           |        | Select 🌖 |
| General Projects               |        | Select 🌖 |
| Goats                          |        | Select 🌖 |
| Horse and Pony                 |        | Select 🌖 |
| Llamas                         |        | Select 🥎 |
| Poultry                        |        | Select 🥎 |
| Rabbits                        |        | Select 🥎 |
| Sheep                          |        | Select 🥎 |
| Small Pets                     |        | Select 🥎 |
| Swine                          |        | Select 🥎 |
|                                |        |          |
|                                | 0      |          |
|                                | Cancel | Choose   |

12. Select the desired Division.

| Choose Department and Division |          |
|--------------------------------|----------|
| Department General Projects    | Change   |
| Aerospace                      | Select 🧿 |
| Animal Science                 | Select 🤿 |
| Bicycles                       | Select 🤿 |
| Child Development              | Select 🧿 |
| Citizenship                    | Select 📀 |
| Clothing and Textiles          | Select 🤿 |
| Collections and Hobbies        | Select 🤿 |
| College and Career Readiness   | Select 🤿 |
| Computer Science               | Select 🧿 |
| Consumer Education             | Select 会 |
| Crops                          | Select 🤿 |
| Electricity                    | Select 🤿 |
| Entomology                     | Select 🤿 |
| Entomology-Beekeeping          | Select 🤿 |
| Exploratory                    | Select 🤿 |
| Fashion Revue                  | Select 🤿 |
| Floriculture                   | Select 🤿 |
| Foods and Nutrition            | Select 🤿 |
| Forestry                       | Select 🤿 |
| Geology                        | Select 🧿 |

13. After selecting the Department and Division, confirm that and select Choose.

| Choose D   | epartment and Division |        |
|------------|------------------------|--------|
| Department | General Projects       | Change |
| Division   | Foods and Nutrition    | Change |
|            |                        |        |
|            | Cancel                 | Choose |

14. Select the desired class or classes. Some classes may have additional options to select. Click Continue after you have selected all options.

| 2018        | linois Training       | Fair      |         |            | Horn                              |
|-------------|-----------------------|-----------|---------|------------|-----------------------------------|
|             | Exhibitors            | $\rangle$ | Entries | Payment    | \$0.00                            |
| Starting an | Entry                 |           |         |            | Horn, Child 1                     |
| Department  | General Projects      |           |         | Change     | Grade: 7                          |
| Division    | Aerospace             |           |         | Change     | 4Honline Training • Military Club |
| Class       | 50130: Model Rocketry |           |         | Change     | xisting entries (0)               |
| Sub-Class   | Level 1               |           |         | Change     |                                   |
|             |                       |           |         | Continue 🥱 |                                   |
|             |                       |           |         |            |                                   |

15. Select the club for this exhibit. Either click Select this club next to the Suggested Club or choose another club from the list.

| 2018 II                                                                                                    | linois Training       | Fair                 |                             |                                | Horn •                                                                      |  |
|----------------------------------------------------------------------------------------------------|-----------------------|----------------------|-----------------------------|--------------------------------|-----------------------------------------------------------------------------|--|
|                                                                                                    | Exhibitors            | Entries              |                             | Payment                        | \$0.00                                                                      |  |
| Entry #1<br>Hom, Child 1<br>B0022007 • 9 yeas old<br>(c+t age) • Grade. 7<br>IZ Could Training •<br>Mary Cold |                       | Clubici              | hapter                      |                                | 2<br>Description                                                            |  |
|                                                                                                    |                       | Club/Chapter         | A Chapter that is accessing | ted with this entry            |                                                                             |  |
| Department                                                                                                    | General Projects      | Selected Club: None  | A Ghapter that is associa   | Suggested Club:                | Military Club                                                               |  |
| Division                                                                                                    | Aerospace             |                      |                             | Select this Club               |                                                                             |  |
| Class                                                                                                    | 50130: Model Rocketry |                      |                             |                                |                                                                             |  |
| 300-01255                                                                                                    | Level I               | Search               |                             |                                | Q                                                                           |  |
| 0                                                                                                    | Delete this Entry     | Military Club (Train | ing)                        |                                | 4.11                                                                        |  |
|                                                                                                    |                       |                      | Note: no                    | more than 50 clubs are shown a | 1 club is available<br>t once, so use the search feature to find your club. |  |
|                                                                                                    |                       |                      |                             |                                | Continue <b>O</b>                                                           |  |

16. Select each photo or document option that is Required and upload the photo/video/document.

|                   | Exhibitors                                                           | $\rangle$   | Entries      |                               | Payment                                 |          | \$0.00     |
|-------------------|----------------------------------------------------------------------|-------------|--------------|-------------------------------|-----------------------------------------|----------|------------|
| Entry #10         | Horn, Child 2                                                        |             | Club/Chapter |                               | Description                             |          | 3<br>Files |
|                   | old (4-H age) • Grade: 10<br>#2 4HOnline Training •<br>New SPIN Club | Entry Files |              |                               |                                         |          |            |
| Department        | General Projects                                                     |             |              | Picture 1<br>No file uploaded |                                         | Optional |            |
| Division          | Computer Science                                                     |             |              |                               | Select File                             |          |            |
| Class             | 50159: Intermediate<br>Visual Programming                            |             |              | gif jpg png tiff              | pdf doc docx ppt pptx                   |          |            |
| Delete this Entry |                                                                      |             |              | Picture 2<br>No file uploaded | Select File<br>pt pptx gif jpg png tiff | Optional |            |
|                   |                                                                      |             |              |                               |                                         |          | Continue 🔿 |

17. After completing the entry, you will have the option to add more entries for this individual or select another individual in the family.If all entries for all members of the family are complete, choose Continue to Payment.

|                             | Exhibitors                                                                            | $\rangle$ | Entries                    | Payment                               | \$0.00 |
|-----------------------------|---------------------------------------------------------------------------------------|-----------|----------------------------|---------------------------------------|--------|
| Entry #1                    | Horn, Child 1                                                                         |           |                            | What do you want to do next           | ?      |
|                             | 9/02/2007 • 9 years old<br>(4-H age) • Grade: 7<br><b>41 41 0 1 1 1 1 1 1 1 1 1 1</b> |           |                            | For Child 1 Horn: C Add another Entry |        |
| Department General Projects |                                                                                       |           | Register another Exhibitor |                                       |        |
| Division                    | Aerospace                                                                             |           |                            |                                       |        |
| Class                       | 50130: Model Rocketry                                                                 |           |                            | Everything looks good!                |        |
| Sub-Class                   | Level 1                                                                               |           |                            | Continue to Payment                   |        |

18. When you select Continue to Payment, you will receive a screen similar to this:

| 2018 Illinois Tra | aining Fair                                   |                   |         |                                                                     | Horn - |
|-------------------|-----------------------------------------------|-------------------|---------|---------------------------------------------------------------------|--------|
| Exhibitors        | ) E                                           | ntries            | Payment |                                                                     | \$0.00 |
| (1)<br>Review     | Involce<br>Individual Exhibitor: Child 1 Horn | 2<br>Payment Meth | od      | 3<br>Confir<br>Summary Detall<br>S0.00<br>Total: \$0.00<br>Continue | n      |

Clicking on Detail will give a full list of the exhibits that are included on this invoice.

19. You should receive a Payment summary screen showing a Zero Balance. Click on Continue.

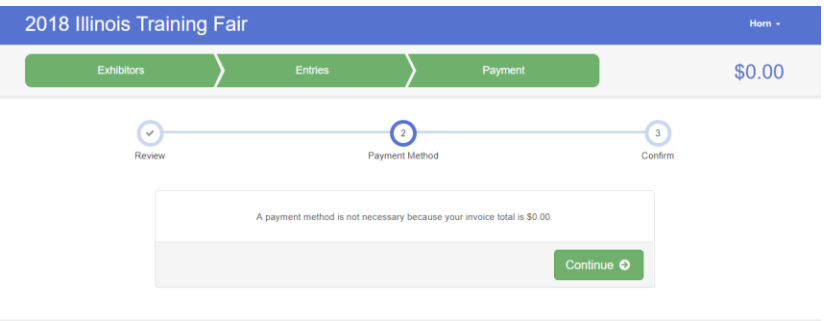

20. Click on Submit to submit your entries.

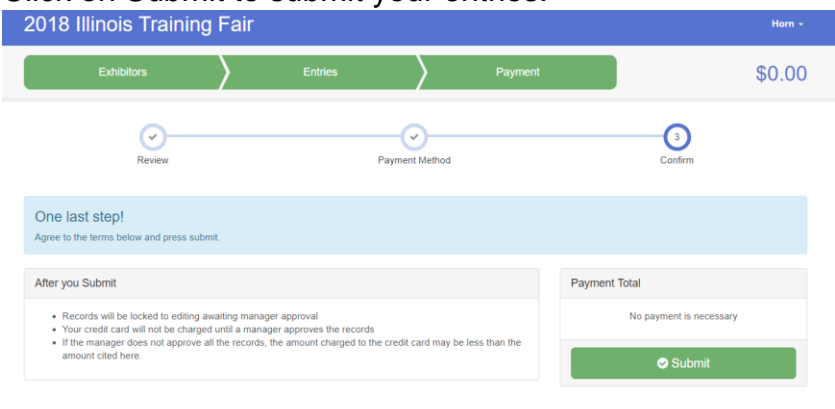

21. This will create your entries for the County staff to approve. You will not be able to add any more entries until the staff has approved the invoice.

After you have completed the enrollment, you will receive an email from FairEntry showing the entries you added.

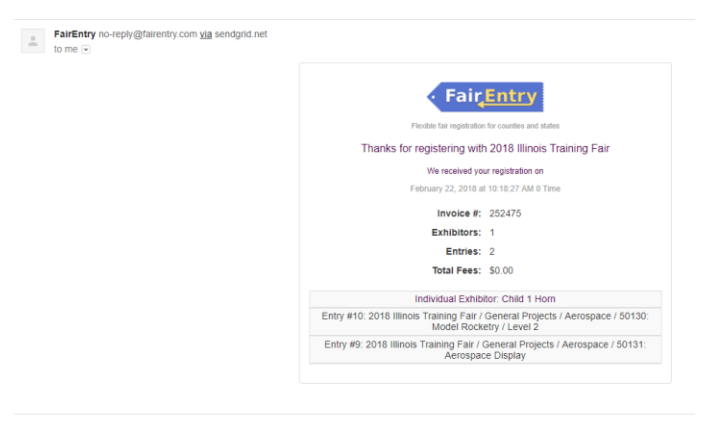

•